## SusserBank

- 1. Sign into the **Susser Bank** mobile banking app. If you have not downloaded the app yet, search your app store for "Susser Bank" and then download. Login using your existing online banking username and password.
- 2. Select the Menu button in the top left corner.
- 3. Click Transactions.
- 4. Select Deposit Check.
- **5.** Select **Deposit Account** field. Select the account you wish to deposit into from the drop-down list.
- 6. Enter the Amount of the check in the amount field.
- 7. Select **Front of Check**. Once selected, you will be prompted with instructions on how to capture images of the front and back of the check.
- **8.** Once completed, review for accuracy and select **Submit Deposit**. You will see a confirmation page and receive a confirmation email regarding the deposit status.

Please note, if you receive an error message about exceeding your deposit limit, you should still submit the deposit, and our Client Care group will review it and process it.

| 1  | 0:40 🕫               |                  | •11 LTE 🜠 |
|----|----------------------|------------------|-----------|
| 2  | <sup>/enu</sup> Suss | erBank           | More      |
| ស៊ | Home                 | ils and transact | tion 🗸    |
|    | Messages             | _                | ^         |
| 3  | Transactions         |                  |           |
|    | Activity Center      |                  |           |
|    | Funds Transfer       | S A              | ~         |
| 4  | Deposit Check        | 5 6/             |           |
|    | Customer to Customer |                  | \$27.58   |
|    | People Pay (P2P)     |                  | \$27.58   |
|    | Bill Pay             |                  | •         |
|    |                      |                  |           |

| Remote Deposit ×                                                |                       |  |  |  |
|-----------------------------------------------------------------|-----------------------|--|--|--|
| Deposit Check                                                   | Deposit Check History |  |  |  |
| Deposit Account                                                 | >                     |  |  |  |
| Amount 6                                                        | \$0.00                |  |  |  |
| Daily deposit limit: \$20000.00<br>Deposits allowed per day: 10 |                       |  |  |  |
| 7<br>Front of check                                             | <b>Back of check</b>  |  |  |  |
| Submit Deposit                                                  |                       |  |  |  |

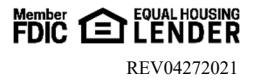